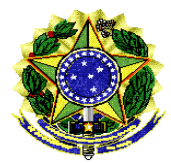

Secretaria de Tecnologia da Informação – PRODASEN Coordenação de Soluções de Tecnologia da Informação Corporativa – COSTIC Serviço de Soluções de Inteligência Corporativa – SESIC

# Correção do Erro: Perda de conexão entre a consulta e o universo

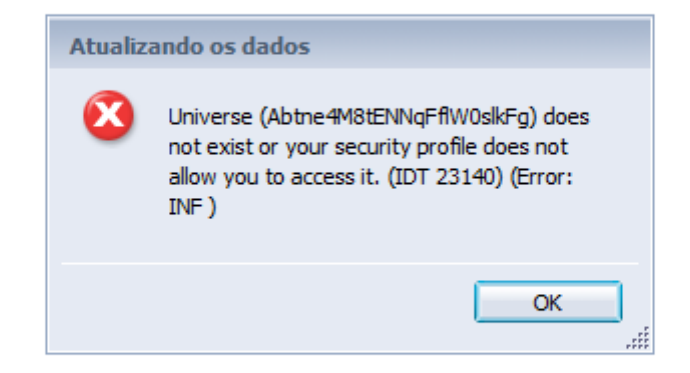

Ocorrência: Ao tentar abrir uma consulta ao unv: LOA2018 - Despesa Execução.unx. no SIGA Brasil

**Motivo:** Perda de conexão entre as consultas de alguns relatórios com o universo original por falha de sistema ou por exclusão indevida do universo.

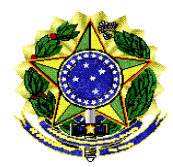

**SENADO FEDERAL** Secretaria de Tecnologia da Informação – PRODASEN Coordenação de Soluções de Tecnologia da Informação Corporativa – COSTIC Serviço de Soluções de Inteligência Corporativa – SESIC

Solução: Trocar a fonte de dados da consulta, selecionando novamente o atual universo LOA2018 – Despesa Execução.unx.

**Resultado Esperado:** Recuperação total do relatório sem necessidade de reconstrução de consulta e dos filtros.

**Pré-Requisito:** Usar o mini aplicativo Java, a opção HTML não possui a opção de troca de fonte. O uso do java somente será possível em uma estação que possua o navegador Internet Explorer ou outro que ainda suporte java.

Passo1: Fazer o acesso especialista no Siga Brasil, abrir as Preferências do usuário e selecionar as opções do Web Intelligence.

| Bem-vindo: Joao Art | tur Motta Coimbra   Aplicative - Prefe | erências Me <sup>r</sup> u Ajuda 🗸 📘 Efetuar logoff |                  | P          |
|---------------------|----------------------------------------|-----------------------------------------------------|------------------|------------|
|                     |                                        |                                                     | æ∣ k ∢           | 1 de 1 🕨 🕅 |
| icias               | Descrição                              | Criado por                                          | Criado em        |            |
|                     |                                        | joaoamc                                             | 26/03/2014 17:12 |            |
|                     |                                        | joaoamc                                             | 11/03/2014 10:52 |            |
|                     |                                        |                                                     |                  |            |

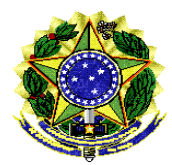

Secretaria de Tecnologia da Informação – PRODASEN Coordenação de Soluções de Tecnologia da Informação Corporativa – COSTIC Serviço de Soluções de Inteligência Corporativa – SESIC

Passo2: Selecionar opção de Modificar usando o Miniaplicativo Java. Possível apenas no Internet Explorer. Salvar.

| SENADO                                          | D FEDERAL                                                                                                    |                                                                                                    |
|-------------------------------------------------|----------------------------------------------------------------------------------------------------|----------------------------------------------------------------------------------------------------|
| ágina inicial                                   | Documentos                                                                                                    |                                                                                                    |
| isualiza Pr                                     | referências – Joao Artur Motta Col                                                                                                    | mbra                                                                                                    |
| eus dor<br>astas<br>P.<br>E<br>E<br>E<br>E<br>E | Preferências<br>Geral<br>Alterar senha do Enterprise<br>Locais e fuso horário<br>Edição de análise para OLAP<br>Web Intelligence<br>Espaços de trabalho do BI<br>Crystal Reports | Web Intelligence         Visualizar         HTML (nenhum download obrigatorio)         Miniaplicativo (download obrigatorio)         Desktop (Rich Client, somente Windows, instalação necessária) (instalação obrigatória)         PDF         Modificar (criar, editar e analisar documentos):         Esta também é a interface iniciada a partir da lista Ir para ou do atalho Meus aplicativos.         HTML (nenhum download obrigatório)         Miniaplicativo (download obrigatório)         Desktop (Rich Client, somente Windows, instalação necessária) (instalação obrigatória)         Selecione um universo padrão:         Nenhum universo padrão         Procurar         Ao visualizar um documento:: |
|                                                 |                                                                                                    | <ul> <li>Usar meu local de visualização favorito para formatar os dados</li> </ul>                                                                                                    |
| E                                               |                                                                                                    | Opções de pesquisa detalhada:<br>☑ Solicitar quando a pesquisa precisar de dados adicionais                                                                                                    |

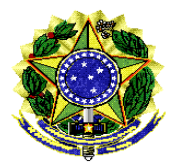

**SENADO FEDERAL** Secretaria de Tecnologia da Informação – PRODASEN Coordenação de Soluções de Tecnologia da Informação Corporativa – COSTIC Serviço de Soluções de Inteligência Corporativa – SESIC

**Passo3:** Abrir o relatório com o problema. Clicar em **Dados**, selecionar o provedor de dados com problema, clicar em **Ferramentas** e em clicar em **Alterar Fonte**.

|           |                               |                |                  |                | mevilido: Joao A  | rtur Motta Coi | imbra   Aplicativos - (F | Preferincias - Menu Ajudo - | Efetuar logoff |                |          |
|-----------|-------------------------------|----------------|------------------|----------------|-------------------|----------------|--------------------------|-----------------------------|----------------|----------------|----------|
| i 🖓 🖗     | 8                             |                |                  |                |                   |                |                          |                             |                | -              | ×        |
| Eler      | nento de                      |                | Acesso de dados  | Análise        | Configuração de p | alina          |                          |                             | Leitura        | Design 🔻 Dados | () ? · × |
| Prov      | edores de dad<br>erar fonte * | Ferramentas    |                  | Obje           | tos de dados      | Mesclar        |                          |                             |                | $\sim$         |          |
|           | ×                             | Todos os prov  | edores de da     | dos de "Rel    | atório de Ex      | ecução O       | rçamentária - ATU        | JALIZAÇÃO - BAS             | E 2018 TESTE"  | i.             |          |
|           | ⊕+ ⊖†                         | Nome           | Fonte de dedos   | Atualizar data | Duração           | Status         | Dados                    |                             |                |                |          |
| ATUALIZAÇ | O-BA A                        | ORÇAMENTO 201. | LOA2018 - Despe. | 2/ago/2018     |                   | 0              |                          | 0 linha                     |                |                |          |
|           |                               |                |                  |                |                   |                |                          |                             |                |                |          |
|           |                               |                |                  |                |                   |                |                          |                             |                |                |          |
|           |                               |                |                  |                |                   |                |                          |                             |                |                |          |
|           |                               |                |                  |                |                   |                |                          |                             |                |                |          |

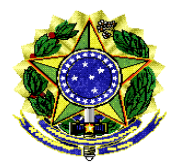

Secretaria de Tecnologia da Informação – PRODASEN Coordenação de Soluções de Tecnologia da Informação Corporativa – COSTIC Serviço de Soluções de Inteligência Corporativa – SESIC

Passo4: Na tela que se abrirá, selecionar Especificar uma nova fonte de dados de Universo. Selecionar o universo LOA2018 – Despesa Execução.unx da lista, clicar em próximo, até o final.

| Selecion         | ar outra fonte de dados, uma fonte de dad                                                        | os existente no documento ou uma fonte de dados nova. |     |
|------------------|--------------------------------------------------------------------------------------------------|-------------------------------------------------------|-----|
| Selecionar       | r uma ação                                                                                       |                                                       |     |
| O Esc            | colher uma fonte de dados existente no do                                                        | cumento                                               |     |
| No               | ime                                                                                              | Tipo                                                  |     |
|                  | -                                                                                                |                                                       |     |
|                  |                                                                                                  |                                                       |     |
|                  |                                                                                                  |                                                       |     |
|                  |                                                                                                  |                                                       |     |
|                  |                                                                                                  |                                                       |     |
|                  |                                                                                                  |                                                       | - 1 |
|                  |                                                                                                  |                                                       | j.  |
| • Esp            | pecificar uma nova fonte de dados                                                                | <b>`</b>                                              | _   |
| • Esp<br>Ur      | pecificar uma nova fonte de dados<br>niverso                                                     |                                                       |     |
| • Esp<br>Ur      | pecificar uma nova fonte de dados<br>niverso<br>LOA2018 - Despesa Execução.unx                   | Alterar                                               |     |
| ● Esp<br>Ur<br>於 | pecificar uma nova fonte de dados<br>niverso<br>LOA2018 - Despesa Execução.unx<br>Tipo: Universo | Alterar                                               |     |
| ⊙ Esp<br>Ur<br>☆ | pecificar uma nova fonte de dados<br>niverso<br>LOA2018 - Despesa Execução.unx<br>Tipo: Universo | Alterar                                               |     |
| ی<br>Esp<br>Ur   | pecificar uma nova fonte de dados<br>niverso<br>LOA2018 - Despesa Execução.unx<br>Tipo: Universo | Alterar,                                              |     |

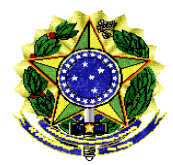

Secretaria de Tecnologia da Informação – PRODASEN Coordenação de Soluções de Tecnologia da Informação Corporativa – COSTIC Serviço de Soluções de Inteligência Corporativa – SESIC

Final: Após os passos anteriores, todos as dimensões, métricas e filtros originais serão recuperados. Executar a consulta e salvar o relatório recuperado.

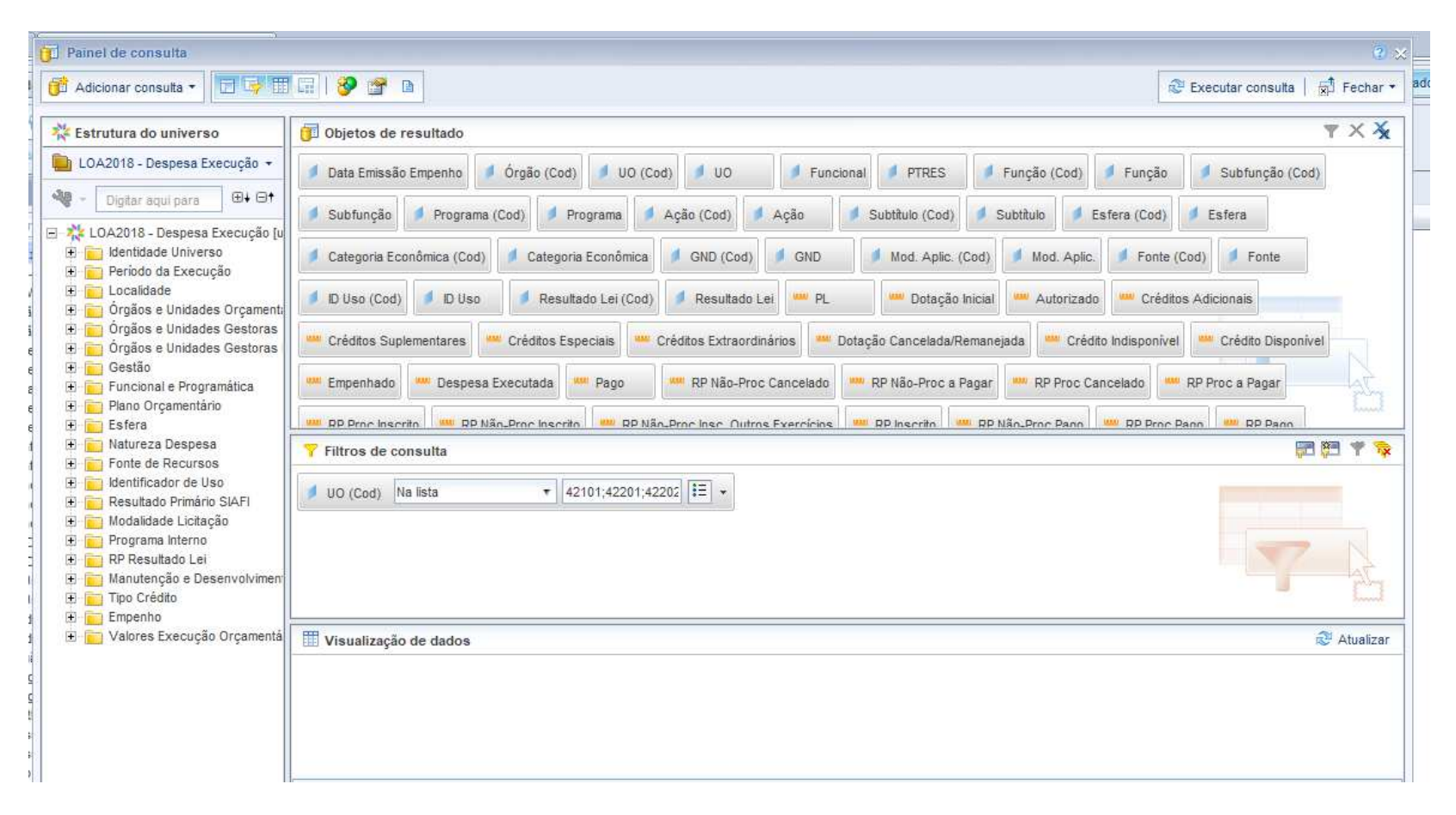